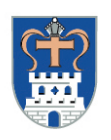

# Beschreibung der Nutzung des Familienportals für Anbieter:innen

## Inhalt

| 1. |    | Aufruf der Startseite                                                                            | . 1 |
|----|----|--------------------------------------------------------------------------------------------------|-----|
| 2. |    | Registrierung von Anbietern für die Portalnutzung als Teilnehmer                                 | . 1 |
|    |    | Registrieren Sie sich bitte beim ersten Mal, indem Sie zunächst ein Benutzerkonto anlegen (s. 3) | . 1 |
| 3. |    | Anlegen und Aktivieren eines Benutzerkontos (Benutzerkonto anlegen)                              | . 2 |
| 4. |    | Freischaltung des Benutzerkontos                                                                 | . 3 |
| 5. |    | Anmeldung als Anbieter (nach Freischaltung)                                                      | . 3 |
| 6. |    | Beitragsverwaltung der Nutzerkonten von Anbietern                                                | . 3 |
|    | a) | ) Benutzerkonto bearbeiten                                                                       | . 4 |
|    | b) | ) Angebote neu erfassen                                                                          | . 4 |
|    | c) | Veranstaltungsorte neu erfassen                                                                  | . 5 |
|    | d) | ) Angebote bearbeiten/ändern oder löschen                                                        | . 5 |
|    | e) | ) Veranstaltungsorte neu erfassen, bearbeiten/ändern oder löschen                                | . 6 |
| 7. |    | Passwort vergessen:                                                                              | . 7 |
| 8. |    | Abmelden                                                                                         | . 8 |
| 9. |    | Fragen und Unterstützung                                                                         | . 9 |

# 1. Aufruf der Startseite

Aufruf der Startseite des Familienportals Ostholstein über www.familienportal-ostholstein.de .

# 2. Registrierung von Anbietern für die Portalnutzung als Teilnehmer

Um sich als Anbieter am Familienportal Ostholstein beteiligen zu können, müssen Sie sich bei der erstmaligen Nutzung zuerst einmal Registrierung registrieren.

Dies erfolgt über den Menüpunkt (rechts oben im Portal "Zugang für Anbieter")

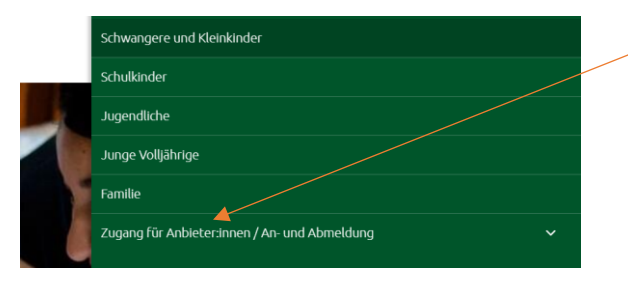

Registrieren Sie sich bitte beim ersten Mal, indem Sie zunächst ein Benutzerkonto anlegen (s. 3).

## 3. Anlegen und Aktivieren eines Benutzerkontos (Benutzerkonto anlegen)

Legen Sie jetzt bitte ein Benutzerkonto mit Anmeldename, E-Mail-Adresse und Passwort sowie weitere Angaben zu Ihrem Unternehmen/Einrichtung/Institution einschl. Kontaktdaten eines Ansprechpartner:in an.

| Startseite > Zugang für Anbieter:innen > Eingabeformula |                                                   |                               |
|---------------------------------------------------------|---------------------------------------------------|-------------------------------|
| Vorlesen                                                |                                                   | Achtung!                      |
| Benutzerkonto anlegen                                   |                                                   | Beim Anmeldenamen bitte keine |
| Anmeldename: *                                          |                                                   | Leerzeichen verwenden!        |
|                                                         | Der Anmeldename kann später nicht mehr geändert w |                               |

Bitte denken Sie auch die Bestätigung der <u>Datenschutzhinweise</u> für Anbieter am Ende des Formulars. (Die Datenschutzhinweise für Nutzer des Familienportals sind im Fuß der Webseite des Portals zu finden.)

Danach klicken sie auf den Button "Benutzerkonto anlegen".

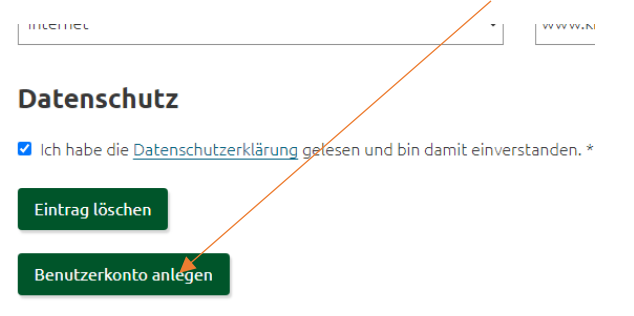

Sie erhalten am Portal dann die Mitteilung:

Vorlesen 
Bitte aktivieren Sie Ihr Benutzerkonto
Vielen Dank für Ihre Registrierung!
Ihr Benutzerkonto wurde bereits gespeichert, muss aber noch aktiviert werden.
Bitte prüfen Sie Ihren Posteingang

Sie bekommen nun per E-Mail einen Link zugesendet, durch den Sie Ihre Registrierung innerhalb von 24 Stunden abschließen können. Wenn Sie diesen Link nicht ausführen, werden die eingegebenen Daten wieder gelöscht.

#### Im Anschluss erhalten Sie eine E-Mail an die von Ihnen angegebene E-Mail-Adresse <u>des</u> <u>Unternehmens</u> (*nicht Ihrer weiter unten stehenden E-Mail-Adresse als Kontakt-*<u>*Person!*</u>):

Vielen Dank für Ihre Registrierung!

Bitte aktivieren Sie Ihr Benutzerkonto innerhalb von 24 Stunden mit dem folgenden Link:

https://familienportal.kreis-oh.de/?ext\_key=291fbb6a14b5f4ec8e304d30efb7b22f

Wenn Sie diesen Link nicht ausführen, werden die eingegebenen Daten wieder gelöscht.

Öffnen Sie die E-Mail und klicken Sie auf den Aktivierungs-Link.

Sie erhalten folgende Mitteilung:

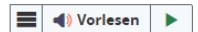

### Ihr Benutzerkonto wurde aktiviert

Vielen Dank für Ihre Bestätigung der E-Mail-Adresse.

Ihr Registrierung wird nun geprüft und Ihr Benutzerkonto zeitnah freigeschaltet. Sie erhalten über die Freischaltung eine gesonderte E-Mail.

Erst nach der Freischaltung können Sie sich in Ihrem Benutzerkonto anmelden!

# 4. Freischaltung des Benutzerkontos

Ihre Registrierungsdaten werden jetzt zeitnah durch die Verwaltung Jugendhilfe, Ansprechpartner Fabian Kettner, <u>familienportal@kreis-oh.de</u>, Tel. 04521 788-835) geprüft.

Nach erfolgreicher Prüfung erhalten Sie dann eine - Freischaltungsmitteilung per E-Mail.

|                | Mi 17.07.2024 13:00                 |
|----------------|-------------------------------------|
| N              | no-reply@familienportal.kreis-oh.de |
| Ó              | Sehr geehrte(r) Frau/Herr JeckTest, |
| An 🛛 Jeck, The | mas                                 |

#### Ihr Benutzerkonto wurde freigeschaltet. Sie können sich nun anmelden, um Ihre Angebote und Veranstaltungsorte zu erstellen und später auch jederzeit selbst ändern, ergänzen oder löschen.

# 5. Anmeldung als Anbieter (nach Freischaltung)

Jetzt können Sie sich am Portal – wieder über den o.g. Menüpunkt "Zugang für Anbieter" (s. Nr.2) anmelden.

Gehen Sie diesmal und zukünftig bitte direkt zu "Schritt 2: Anmeldung" unterhalb der Registrierung.

| Registrierung                                                                                                    |
|----------------------------------------------------------------------------------------------------|
| 2. Schritt: Anmeldung                                                                                                    |
| Sie sind bereits registriert? Dann können Sie sich direkt im Familenportal Ostholstein mit<br>ihren Benutzerdaten anmelden: |
| Bitte geben Sie Ihre Zugangsdaten ein:                                                                                      |
| Anmeldename                                                                                                    |
| Passwort                                                                                                    |
| Anmelden                                                                                                    |

Geben Sie hier Ihren gewählten Anmeldenamen sowie das Passwort ein und melden sich an.

Über die dortigen Links rechts unter "Meine Daten bearbeiten" können Sie dann

- Angebote und Veranstaltungsorte erfassen
- in Ihrer Beitragsverwaltung die bereits von Ihnen erfassten Angebote und Veranstaltungsorte bearbeiten oder
- Ihr Benutzerkonto bearbeiten,
- sich abmelden.

| I d) Vorlesen                                                                                                    | Meine Daten bearbeiten                                                     |
|----------------------------------------------------------------------------------------------------|----------------------------------------------------------------------------|
| Zugang für Anbieter                                                                                                    |                                                                            |
| Liebe Anbieter:innen,                                                                                                    | → Angebote sowie veranstattungsorte errassen<br>→ Benutzerkonto bearbeiten |
| das Familienportal Ostholstein den Familien mit ihren Kindern sowie jungen Volljährigen in Ostholstein einen einfachen Zugang zu<br>Unterstützungsangeboten und Hilfestellen geben kann. | $\rightarrow$ <u>Beitragsverwaltung</u><br>$\rightarrow$ <u>Abmelden</u>   |
| Hierzu benötigen wir Ihre Unterstützung!                                                                                                    |                                                                            |

## 6. Beitragsverwaltung der Nutzerkonten von Anbietern

Solange Sie angemeldet sind, können Sie auch jederzeit über den Menüpunkt "Beitragsverwaltung" wieder zu Ihren bereits erfassten Angeboten, Veranstaltungsorten, neue erfassen, ihr Benutzerkonto bearbeiiten – oder sich abmelden.

| Zugang für Anbieter:innen / An- und Abmeldung |        |                                                                         |
|-----------------------------------------------|--------|-------------------------------------------------------------------------|
| Beitragsverwaltung                            |        |                                                                         |
| Beschreibung für Anbieter                     |        |                                                                         |
| Abmelden                                      |        |                                                                         |
| I di Vorlesen                                 |        | Meine Daten bearbeiten                                                  |
| Beitragsverwaltung                            |        |                                                                         |
| Angebote                                      | $\sim$ | → Angebote sowie Veranstaltungsorte erfassen → Benutzerkonto bearbeiten |
| Veranstaltungsorte                            | $\sim$ | → <u>Beitragsverwaltung</u>                                             |
| · · · · · · · · · · · · · · · · · · ·         |        | → <u>Abmelden</u>                                                       |

## a) Benutzerkonto bearbeiten

Hier können Sie die vorhandenen Daten des Anbieters oder der jeweiligen Kontaktpersonen ergänzen oder ändern. Oder ggf. auch ihr Benutzerkonto löschen, wenn Sie nicht mehr Familienportal teilnehmen möchten.

| Reputzerkente head              | haitan |                                                                                                    |
|---------------------------------|--------|----------------------------------------------------------------------------------------------------|
| Benutzerkonto bear              | beiten |                                                                                                    |
| Anmeldename: *                  |        | JeckTest                                                                                                    |
|                                 |        | Der Anmeldename kann nicht mehr geöndert werden.                                                                |
| E-Mail-Adresse: *               |        | t.jeck⊚kreis-oh.de                                                                                              |
| Passwort: *                     |        |                                                                                                    |
|                                 |        | Bitte wählen Sie ein Passwort mit mindestens § Zeichen, des Großbuchstaben, Kleinbuchstaben und Zahlen enthält. |
| Passwort wiederholen: *         |        |                                                                                                    |
|                                 |        |                                                                                                    |
| Adresse                         |        |                                                                                                    |
| Unternehmen: *                  |        | Kreis OH                                                                                                    |
| Ansprechpartner:                |        | Jeck                                                                                                    |
| Straße / Hausnr. oder Postfach: |        | Lübecker Str. 41                                                                                                |
| Adresszusatz:                   |        |                                                                                                    |
| Land / PLZ / Ort:               |        | D v 23701 Eutin                                                                                                 |
|                                 |        |                                                                                                    |
|                                 |        |                                                                                                    |
| Kontakt                         |        |                                                                                                    |
| Telefon                         | ~      | 04521 788-822                                                                                                   |
|                                 |        |                                                                                                    |
| Fax                             | ~      |                                                                                                    |
| E-Mail                          | ~      |                                                                                                    |
|                                 |        |                                                                                                    |

## b) Angebote neu erfassen

Speichern

Hier erfassen Sie neue Angebote nebst Veranstaltungsorten.

**<u>Hinweis</u>**: Beim Angebot muss (leider) immer ein Veranstaltungsort erfasst werden. Weitere vorhandene Orte können über die Auswahl "Weitere Veranstaltungsorte" ergänzt werden.

<u>Wichtig:</u> Findet Ihr Angebot an mehreren Veranstaltungsorten statt, so tragen Sie bitte unter "Angebotszeiten" die jeweiligen Zeiten für alle Veranstaltungsorte ein!

| Angebot eintragen                                                                                  |                                                                          |  |  |  |
|----------------------------------------------------------------------------------------------------|--------------------------------------------------------------------------|--|--|--|
| Alle mit * gekennzeichneten Felder müssen ausgefüllt sein, damit das Angebot angelegt werden kann. |                                                                          |  |  |  |
| Angebot                                                                                            |                                                                          |  |  |  |
| Bezeichnung: *                                                                                     |                                                                          |  |  |  |
| Beschreibung: *                                                                                    |                                                                          |  |  |  |
|                                                                                                    |                                                                          |  |  |  |
|                                                                                                    |                                                                          |  |  |  |
|                                                                                                    |                                                                          |  |  |  |
|                                                                                                    |                                                                          |  |  |  |
|                                                                                                    |                                                                          |  |  |  |
| Leistung:*                                                                                         | Bitte auswählen, Mehrfachaussehl möglich                                 |  |  |  |
| Zielgruppe: *                                                                                      | Bitte auswählen, Mehrfachauswahl möglich                                 |  |  |  |
| Kosten: *                                                                                          | kostenfrei *<br>mögliche Kosten<br>Hinweise / Erginzungen +              |  |  |  |
|                                                                                                    |                                                                          |  |  |  |
| Eraänzende Angaben für Kosten:                                                                     | Hinwese / Erganzungen *                                                  |  |  |  |
|                                                                                                    | zum Beispiel einkommensaonangig, erstattungsramg, aur Rezept, Nursgebunr |  |  |  |
|                                                                                                    |                                                                          |  |  |  |
|                                                                                                    |                                                                          |  |  |  |
| Inklusion: *                                                                                       | barrierefrei * * * * * * * * * * * * * * * * * * *                       |  |  |  |
| Ergänzende Angaben für Inklusion:                                                                  |                                                                          |  |  |  |
|                                                                                                    |                                                                          |  |  |  |

| ngebotszeiten: * |                                                                                                    | Kreishaus Oldenburger Saal: 9.00 bis 11.00 Uhr<br>Familienzentrum Heiligenhafend 8.00 bis 12.00 Uhr<br>Familienzentrum Ratekau: 10.00 bis 11.00 Uhr                                                                                          | Wichtig: Findet Ihr Angebot an mehreren<br>Veranstaltungsorten statt, so tragen Sie<br>bitte unter "Angebotszeiten" die jeweiligen<br>Zeiten für alle Veranstaltungsorte ein! |
|------------------|----------------------------------------------------------------------------------------------------|----------------------------------------------------------------------------------------------------|----------------------------------------------------------------------------------------------------|
|                  |                                                                                                    | Findet das Angebot an mehreren Standorten statt und werden diese dem Angebot untere -Ne<br>Lungsort die geweilige Angebotsette (m. 2.8.<br>- Schehnauf Ahmenneren en 12.00 bis 14.00 Unr,<br>- Außenstelle Oldenburg von 15.00 bis 17.00 Uhr | itere Verentablungsorten hinsupefügt, geben Sie bitte für Ner für jeden Verentabl                                                                                             |
|                  | <b>Veranstaltungsort</b><br>Bezeichnung:*<br>Straße * / Hausnummer oder Postfach: *                                                                             | - rowshaug Yehnansonnar uon 12.00 bu 14.00 Uhr,<br>- Audienzelle Olderburg von 13.00 bu 17.00 Uhr<br>Wo findet es statz                                                                                                    | Ein Ort muss (leider) immer erfasst<br>werden.<br>Weitere (vorhandene Orte) können<br>aus der vorhandenen Auswahl<br>hinzugefügt werden.                                      |
|                  | Ortstell:<br>Adresszusatz:                                                                                                    |                                                                                                    |                                                                                                    |
|                  | Kontakt<br>Telefon<br>Fax<br>E-Mail<br>Internet                                                                                                    |                                                                                                    | Bei Kontakt soll immer die<br>Person benannt werden, die für<br>das Angebot zuständig ist ( nicht<br>für den Veranstaltungsort)!                                              |
|                  | Keine Kontaktaufnahme möglich.     Weitere Veranstaltungson     Bite auswähler, Mehrischauswählmöglen     neuen Veranstaltungsort anlegen     Angebot speichern | orte                                                                                                    |                                                                                                    |

### Denken Sie bitte immer daran, Ihre Änderungen abzuspeichern!

| Bitte auswählen, Mehrfachauswahl möglich |  |
|------------------------------------------|--|
| neuen Veranstaltungsort anlegen          |  |
| Angebot speichern                        |  |

# c) Veranstaltungsorte neu erfassen

Sie können auch nur (noch nicht vorhandene) Veranstaltungsorte erfassen, die Sie später den Angeboten hinzufügen können.

<u>Hinweis</u>: Da generell (leider) zum Angebot immer ein Ort erfasst werden muss, kann es sein, dass einige Veranstaltungsorte bereits mehrfach in der Liste auftauchen.

| Veranstaltungsort eintragen                                                                                     |  |  |  |  |  |  |  |
|----------------------------------------------------------------------------------------------------|--|--|--|--|--|--|--|
| Alle mit * gekennzeichneten Felder müssen ausgefüllt sein, damit die junesse angelegt werden kann.              |  |  |  |  |  |  |  |
| Veranstaltungsort Karaka Karaka Karaka Karaka Karaka Karaka Karaka Karaka Karaka Karaka Karaka Karaka Karaka Ka |  |  |  |  |  |  |  |
| Name:                                                                                                    |  |  |  |  |  |  |  |
| Straße * / Hausnummer oder Postfach: *                                                                          |  |  |  |  |  |  |  |
| PLZ*/Ort*:                                                                                                    |  |  |  |  |  |  |  |
| Ortsteil:                                                                                                    |  |  |  |  |  |  |  |
| Adresszusatz:                                                                                                   |  |  |  |  |  |  |  |
| Öffnungszeiten: *                                                                                               |  |  |  |  |  |  |  |
|                                                                                                    |  |  |  |  |  |  |  |
|                                                                                                    |  |  |  |  |  |  |  |

## d) Angebote bearbeiten/ändern oder löschen

Über den Button "Bearbeiten können Sie Ihr Angebot bearbeiten/ändern.

| Beitragsverwaltung         |                                                                     |                                 |  |  |  |  |  |
|----------------------------|---------------------------------------------------------------------|---------------------------------|--|--|--|--|--|
| Angebote                   | Angebot aktualisieren                                               |                                 |  |  |  |  |  |
| Angebot<br>Testangebot 4   | Alle mit * gekennzeichneten Felder müssen ausgefüllt sein, damit da | s Angebot angelegt werden kann. |  |  |  |  |  |
| TEst                       | Angebot                                                             |                                 |  |  |  |  |  |
| Bearbeiten Konieren Löchen | Bezeichnung: *                                                      | Testangebot 3                   |  |  |  |  |  |
|                            | Beschreibung: *                                                     | Test 3                          |  |  |  |  |  |
| Angebot                    |                                                                     |                                 |  |  |  |  |  |

Über den Button "Löschen" können Sie Ihr Angebot bearbeiten/ändern.

Sie erhalten eine Sicherheitsabfrage

| Auf familienportal.kreis-ol  | h.de wird Folgendes a | ingezeigt: |
|------------------------------|-----------------------|------------|
| Möchten Sie diesen Beitrag w | irklich löschen?      |            |
|                              |                       |            |
|                              | 01                    | Alchercher |

und dann die Bestätigung

■ ● Vorlesen ► Ihr Eintrag wurde gelöscht

Hinweis: Der Löschvorgang kann im Einzelfall länger dauern (bis zu 15 min).

e) Veranstaltungsorte neu erfassen, bearbeiten/ändern oder löschen

Veranstaltungsorten können Sie über:

| Startseite > Zugang f        | ür Anbietersinnen → Beitragsverwaltung                                |        |                                   |
|------------------------------|-----------------------------------------------------------------------|--------|-----------------------------------|
| ■ « Vorlesen ►<br>Beitragsve | rwaltung                                                              |        | Meine Daten bearbeiten            |
| Angebote                     |                                                                       | $\sim$ | → <u>Benutzerkonto bearbeiten</u> |
| Veranstaltungs               | orte                                                                  | $\sim$ |                                   |
|                              | Weitere Veranstaltungsorte<br>Bite auswählen, Mehrfachauswähl möglich |        |                                   |
|                              | neuen Veranstaltungsort anlegen                                       |        |                                   |
|                              | Angebot speichern                                                     |        |                                   |

neu erfassen

vorhandene Orte in der "Beitragsverwaltung" über den Button "Bearbeiten"

bearbeiten/ändern, über den Button "**Kopieren**" einen vorhandenen Ort kopieren und dann diesen entsprechend anpassen, oder über den Button "**Löschen**" aus dem Portal entfernen.

| Beitragsverwałtung                                                                                                    | Meine Daten bearbeiten<br>→ Annebole sowie Veranstaltungsorte erfassen |
|----------------------------------------------------------------------------------------------------|------------------------------------------------------------------------|
| Angebote<br>Vereistaltungsorte                                                                                                    | → <u>Abmelden</u>                                                      |
| Veranstaltungsort<br>Kreishaus - Oldenburger Saal<br>Lübecker Str. 41<br>23701 Eulin<br>Erstelt en 07 55 2021 en 1343 UK<br>Bearbeiten<br>Kopieren<br>Löschen |                                                                        |
| Auf familienportal.kreis-oh.de wird Folgendes angezeigt:<br>Möchten Sie diesen Beitrag wirklich löschen?                                                      |                                                                        |
| Ok Abbrechen                                                                                                    | s erscheint dann. Ihr Eintrag wurde gelöse                             |

Hinweis: Derzeit dauert es bis zu 15 Minuten, dass ein Angebot oder ein Veranstaltungsort nach dem Erfassen in der Beitragsverwaltung erscheint oder gelöscht wird.

Wir hoffen, dass dieses Problem zeitnah abgestellt werden kann.

# 7. Passwort vergessen:

Sollten Sie Ihr Passwort einmal vergessen haben, so können Sie sich bei falscher Passworteingabe über den Link "Haben Sie Ihre Zugangsdaten vergessen?" auf der Anmeldeseiten ein neues Passwort eingeben.

| Registrierung                                        |                                                                                                    |
|------------------------------------------------------|----------------------------------------------------------------------------------------------------|
| Sie sind bereit<br>ihren Benutzer                    | ,<br>5 registriert? Dann können Sie sich direkt im Familenportal Ostholstein mit<br>daten anmelden: |
| <b>Die eingegebenen Z</b> i<br>Haben Sie Ihre Zugang | igangsdaten wøren nicht korrekt.<br>Isdaten vergelsen?                                              |
|                                                      |                                                                                                    |
| Anmeldename                                          |                                                                                                    |

#### Dann kommt das Fenster:

| iKISS                                                                                                    | 58           |  |
|----------------------------------------------------------------------------------------------------|--------------|--|
| Passworthilfe                                                                                                    |              |  |
| Haben Sie Ihren Anmeldenamen oder Ihr Passwort vergessen?<br>Bitte geben Sie hier Ihre E-Mail-Adresse an. um ein neues Passwort zu<br>erstellen. |              |  |
| E-Mail-Adresse                                                                                                    |              |  |
| Passworthilfe versenden                                                                                                    |              |  |
|                                                                                                    | IKISS 8.1 P2 |  |

Sollten E-Mail-Adresse und Anmeldenamen unterschiedlich sein, so werden Sie außerdem aufgefordert, den Anmeldenamen einzugeben und erhalten dann eine Mitteilung, dass Ihnen eine E-Mail zugesandt wird:

| <b>IKISS</b> 8<br>Passworthilfe                                                                                                | iKISS <sup>8</sup>                                                                                                    |
|----------------------------------------------------------------------------------------------------|----------------------------------------------------------------------------------------------------|
| Leider ist diese E-Mail nicht eindeutig.<br>bitte geben Sie für die Passwortänderung zusätzlich auch Ihren<br>Annelsfensmen zn | Passworthilfe                                                                                                    |
| JeckTest                                                                                                    | Sollte der Anmeldename bekannt sein, so wird Ihnen eine E-Mail<br>zugeschickt.<br>Bitte verwenden Sie den dortigen Link, um ein neues Passwort zu erstellen. |
| Passworthilfe versenden<br>a055 8.1 P2                                                                                         | ikiss 8.1 P2                                                                                                    |

Innerhalb weniger Minuten erhalten Sie dann eine E-Mail:

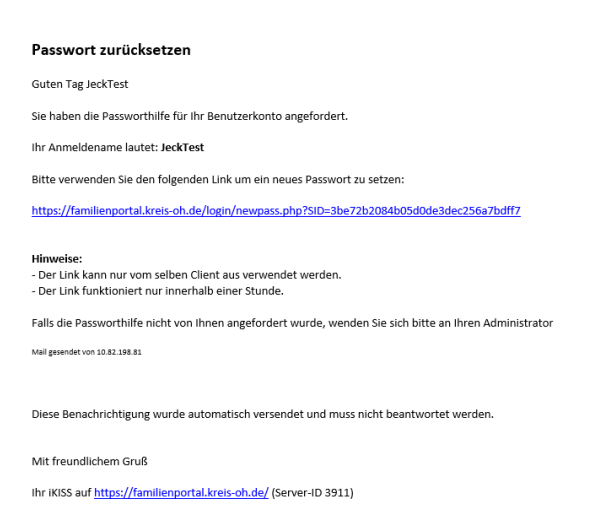

Wenn sie auf den Link klicken, werden Sie gebeten, ein neues Passwort zu vergeben und dieses zu bestätigen.

Danach erhalten Sie Mitteilung über die erfolgreiche Änderung des Passwortes und werden – diesmal aber mit der erfolgten Anmeldung - wieder auf die Startseite des Familienportals weitergeleitet.

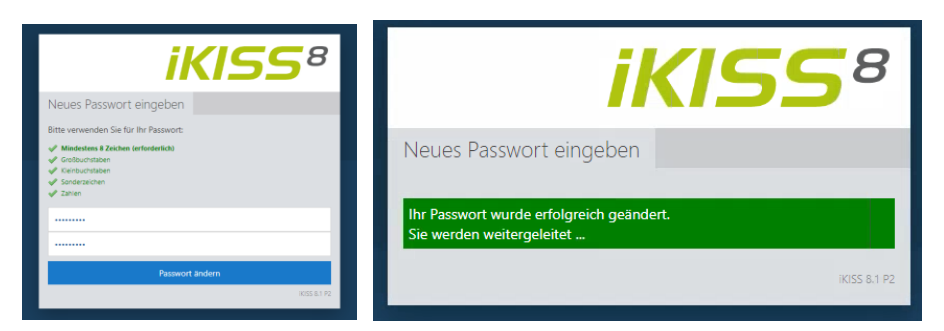

Da Sie diesmal aber angemeldet sind, können Sie über den Menüpunkt "Zugang für Anbieter:innen" direkt

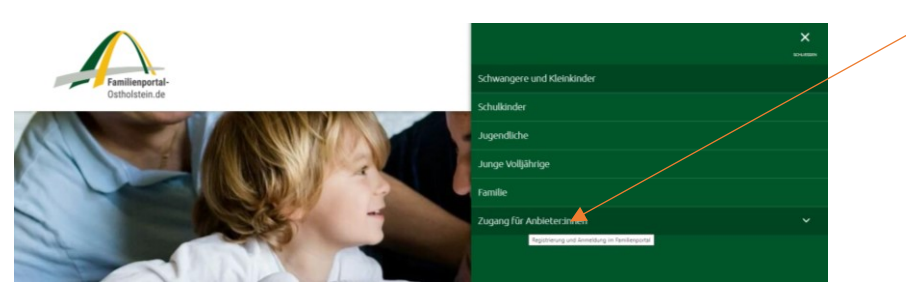

wieder Ihre Daten bearbeiten.

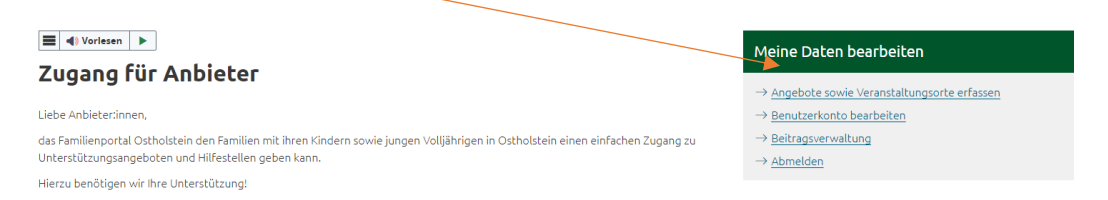

#### Oder noch besser:

Wenn Sie im Anschluss über den Menüpunkt "Beitragsverwaltung" gehen, kommen Sie direkt zur den einzelnen Angeboten und Veranstaltungsorten.

### 8. Abmelden

Die Abmeldung kann auf verschiedenen Wegen erfolgen:

• Über den Menüpunkt "Abmelden" unter "Zugang für Anbieter",

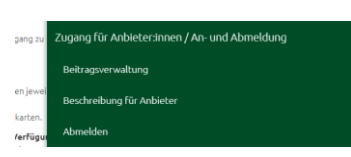

in der Beitragsverwaltung über "Abmelden",

| ■ « Vorlesen ><br>Beitragsverwaltung |        | Meine Daten bearbeiten                                   |  |
|--------------------------------------|--------|----------------------------------------------------------|--|
|                                      |        | $\rightarrow$ Angebote sowie Veranstaltungsorte erfassen |  |
| Angebote                             | $\sim$ | → <u>Benutzerkonto bearbeiten</u>                        |  |
| Veranstaltungsorte                   | $\sim$ | → <u>Abmelden</u>                                        |  |

in der Registrierungs- und Anmeldemaske Über "Abmelden":

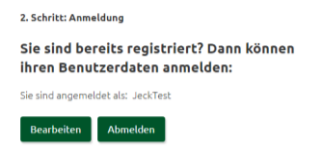

# 9. Fragen und Unterstützung

Fragen oder Bitten um Unterstützung können Sie richten an:

Fabian Kettner, Tel. 04521 788-835, E-Mail <u>familienportal@kreis-oh.de</u> oder Thomas Jeck, Tel. 04521 788-822, E-Mail: <u>familienportal@kreis-oh.de</u>.